## ขั้นตอนการใช้งานระบบบริหารจัดการวิทยานิพนธ์ (TU e-Thesis) สำหรับนักศึกษา

1. เมื่อนักศึกษาพร้อมส่งวิทยานิพนธ์เข้าระบบ ให้ติดต่อเจ้าหน้าที่คณะเพื่อเพิ่มชื่อนักศึกษาในระบบ

นักศึกษาเข้าระบบ TU e-Thesis ได้ที่ http://tuethesis.library.tu.ac.th โดยใช้ Username และ
 Password เดียวกันกับ TU Wi-Fi หรือ Account เดียวกันกับที่เข้าระบบสำนักงานทะเบียนนักศึกษา

2.1 วิทยานิพนธ์ภาษาไทย ให้ดำเนินการตามข้อ 3

2.2 วิทยานิพนธ์ภาษาต่างประเทศ ให้ส่งไฟล์วิทยานิพนธ์เพื่อตรวจสอบการคัดลอกด้วย Turnitin (ขอรับ Account ID และ Password ได้ที่ห้องสมุดสาขา) และนำไฟล์เดียวกันนี้ส่งเข้าระบบ TU e-Thesis โดยดำเนินการเช่นเดียวกันกับวิทยานิพนธ์ภาษาไทย

| Username       | ۵       |
|----------------|---------|
| Password       | 6       |
| orgot password | & Login |

- 3. นักศึกษาคลิกที่ "ชื่อวิชา" เพื่อส่งไฟล์วิทยานิพนธ์เข้าระบบ
  - 3.1 พิมพ์ชื่อเรื่องวิทยานิพนธ์
  - 3.2 อัพโหลดไฟล์วิทยานิพนธ์ในรูปแบบ PDF

3.3 คลิก "อัพเดทผลการตรวจสอบ" เพื่อให้ระบบตรวจสอบการคัดลอกวิทยานิพนธ์ ทั้งนี้ นักศึกษาสามารถส่งไฟล์เพื่อตรวจสอบการคัดลอกได้ 3 ครั้งต่อวัน

| MyCat                                                                                                    |                                        |                               |                               | with differences                                                  |                  |
|----------------------------------------------------------------------------------------------------|----------------------------------------|-------------------------------|-------------------------------|-------------------------------------------------------------------|------------------|
| ขึ้นคอมการส่งวิทยานิทษร์ (86451)<br>                                                                                       | <ol> <li>พิมพ์ชื่อเรื่องวิท</li> </ol> | เยานิพนธ์<br>(1)<br>อาโกรดีสม |                               |                                                                   |                  |
| Saitar<br>IsidIngsknud 👘 Ectutiodan<br>📈 maa 🔍 maa 🗠 🚥                                                                     | ne felverheidtar                       | 2. อัพโหลดไม<br>PDF จากนั้นเ  | √ล์วิทยานิพนธ์ใน<br>าด "ตกลง" | รูปแบบ                                                            |                  |
| 1章 ประวัติการส่งให้ส่ (คะปุ่ม "(กระสมของการการเสราสาวได้ กระโยงาา) มี<br>இ ขึ้งและสาร<br>第.ก.สอส่นมีหาร (の) เสริมการสาวสาว | O turserskie - a                       | 12 dense                      | 3. คลิก "อั                   | มา<br>เจาะ<br>เจาะ<br>เจาะ<br>เจาะ<br>เจาะ<br>เจาะ<br>เจาะ<br>เจา | ระสาย<br>ราชสอบ" |
|                                                                                                    | Present by Copy                        | Oat NECTECT                   |                               |                                                                   |                  |

 4. คลิกที่ "ผลตรวจ" **Q** จากนั้นสั่งพิมพ์ 1) ต้นฉบับ และ 2) รายงานผลการตรวจวิทยานิพนธ์ ซึ่ง ระบุ*หมายเลขอ้างอิง (Reference number)* เพื่อนำไปใช้ในการสอบ

| /ly <mark>©</mark> at            |                      |                                     |                                 |                                   |                 | Sume Se      | <b>11</b>      |
|----------------------------------|----------------------|-------------------------------------|---------------------------------|-----------------------------------|-----------------|--------------|----------------|
| ขึ้นคอมการสงวิทธานิพนธ์ (T       | s202)                |                                     |                                 |                                   |                 |              |                |
| arreture                         | urusud               | i int                               |                                 |                                   | inas            | 3)<br>Idunou |                |
| faitas -                         | โหนานิพมธ์           |                                     |                                 |                                   |                 |              |                |
| teleftmerfansel v                | 🖸 Kitutidan          | 123                                 | ( something of distances Adde A | unine of a test wave (terr Bolta) | er disserve the | Safe (0138.) |                |
|                                  | wana Smile (a        | neme definee beele de la besterne e |                                 | 1. คลิกที่                        | "ผลตรว          | จ"           |                |
| E statiker na atoka (randa rizma | mannersam the recess | (datalaonan merrotan)               |                                 |                                   |                 | C dmini      | de mercristan. |
|                                  | D famoror 10         | © Turnerifie                        | a 🖓 durne:                      | eccumilite (%)                    | Calicada        | Q namero     | (i) e sua co   |
| Ingritanal                       |                      | 12.01 (745-19-44                    | Charles mentionends             | ũ                                 | 1               | 0            | 6              |

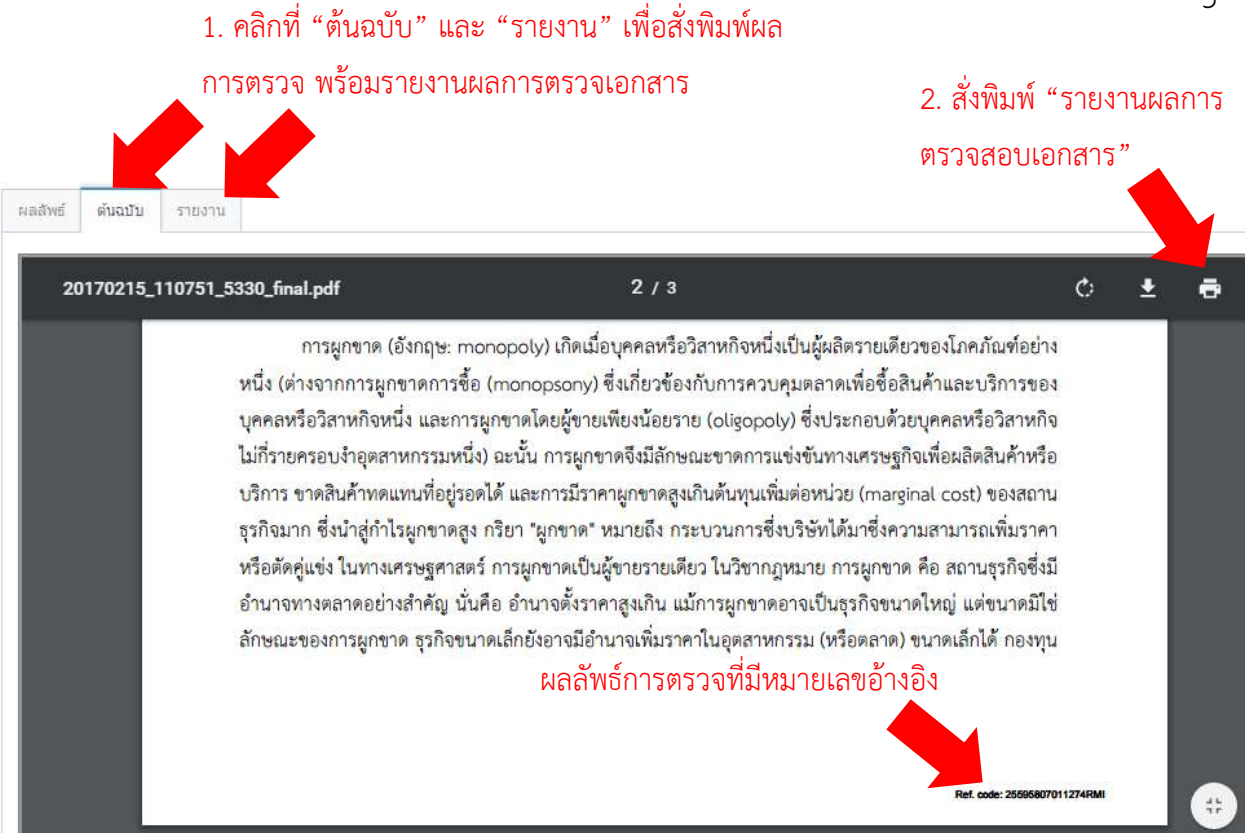

| ตราจสลาแล         | nans 🛛                                    |  |
|-------------------|-------------------------------------------|--|
| FI 8 8 UELO UEO   | รายงานผลการตรวจสอบเอกสาร                  |  |
| ชื่อ-นามสกุด      |                                           |  |
| ชื่อเอกสาร        | ทพุสธตระบบ MyCat                          |  |
| อาจารย์ที่ปรึกษา  | จิตระพี ทวัทยแลนศี                        |  |
| PIQUE             | คณะวารการศาสตรมอะสิยการบรุษชน             |  |
| ปีการศึกษา        | 2559                                      |  |
| เปอรเซินพความคลวย | 70.35 % (ครวง ณ วันที่ 15 กุมกาพันธ 2560) |  |

 5. กรณีสอบไม่ผ่าน หรือสอบผ่านอย่างมีเงื่อนไข นักศึกษาต้องปรับแก้วิทยานิพนธ์ตามคำแนะนำของ กรรมการสอบและส่งเข้าระบบ TU e-Thesis เพื่อตรวจสอบการคัดลอกจนกว่ากรรมการสอบจะมีมติให้สอบผ่าน
 6. กรณีสอบผ่าน ให้นักศึกษาจัดทำวิทยานิพนธ์ให้เป็นไปตามรูปแบบที่หอสมุดฯ กำหนด และส่งไฟล์ฉบับ สมบูรณ์เข้าระบบ TU e-Thesis อีกครั้ง จากนั้นสั่งพิมพ์ 1) ต้นฉบับวิทยานิพนธ์ 2) รายงานผลการตรวจ **วิทยานิพนธ์** ที่ระบุหมายเลขอ้างอิง (ref no.) และ **3) หน้าอนุมัติ** ที่กรรมการสอบลงนามเรียบร้อยแล้ว 1 ชุด ให้กับเจ้าหน้าที่คณะเพื่อตรวจรับไฟล์วิทยานิพนธ์ในระบบ

7. นักศึกษาลงทะเบียนวิทยานิพนธ์ผ่านระบบ TU e-Thesis โดยมีขั้นตอน ดังนี้

7.1 กรอกรายละเอียดของวิทยานิพนธ์ *กรณีประสงค์จะไม่เผยแพร่วิทยานิพนธ์ให้นักศึกษากรอก* 

ข้อมูลในแบบฟอร์มคำร้องไม่เผยแพร่วิทยานิพนธ์ สารนิพนธ์ และการค้นคว้าอิสระ และนำส่งหอสมุด

- 7.2 อัพโหลดไฟล์วิทยานิพนธ์ในรูปแบบไฟล์ Word (.docx)
- 7.3 คลิก "ลงทะเบียน"

| Institutions         Institutions         Institutions           Networking         Institutions         Institutions         Institutions           Subversions         Institutions         Institutions         Institutions           Subversions         Institutions         Institutions         Institutions           Subversions         Institutions         Institutions         Institutions           Subversions         Institutions         Institutions         Institutions           Subversions         Institutions         Institutions         Institutions           Subversions         Institutions         Institutions         Institutions           Subversions         Institutions         Institutions         Institutions           Subversions         Institutions         Institutions         Institutions           Subversions         Institutions         Institutions         Institutions           Subversions         Institutions         Institutions         Institutions           Subversions         Institutions         Institutions         Institutions           Subversions         Institutions         Institutions         Institutions           Subversions         Institutions         Institutions         Institutions                                                                                                    |                                                                                                    |                                                                                                    | -                                                                      | -                                                           |
|----------------------------------------------------------------------------------------------------|----------------------------------------------------------------------------------------------------|----------------------------------------------------------------------------------------------------|------------------------------------------------------------------------|-------------------------------------------------------------|
| Vietnowine       Instantial         Bardmanna divertified       Instantial         Bardmanna divertified       Instantial         Bardmanna divertified       Instantial         Bardmanna divertified       Instantial         Bardmanna divertified       Instantial         Bardmanna divertified       Instantial         Bardmanna divertified       Instantial         Bardmanna divertified       Instantial         Bardmanna divertified       Instantial         Bardmanna divertified       Instantial         Bardmanna divertified       Instantial         Bardmanna divertified       Instantial         Bardmanna divertified       Instantial         Bardmannanne       Instantial         Bardmannanne       Instantial         Bardmannanne       Instantial         Bardmannanne       Instantial         Bardmannanne       Instantial         Bardmannanne       Instantial         Bardmannanne       Instantial         Bardmannanne       Instantial         Bardmannanne       Instantial         Bardmannanne       Instantial         Bardmannanne       Instantial         Bardmannanne       Instantial         Ba                                                                                                    | auredrunyferen                                                                                                    | neminine -                                                                                                    | 2)<br>Theorements                                                      | augustunau.                                                 |
| Betware internet       Internet         Betware internet       Internet         Betware inter       Internet                                                                                                    | รจัสณาที่การา                                                                                                    | 1106000811                                                                                                    |                                                                        |                                                             |
| Sevenane avvidition (average<br>average invitibilities (average<br>average invitibilities (average<br>average invitibilities (average)       I. In Self I I I I I I I I I I I I I I I I I I I                                                                                                    | ชื่อ-นามสะด ผู้แลง (ภาษาไหญ)                                                                                                    | Student Text                                                                                                    | 1 050                                                                  | <u>ุรรายอะเวียดของวิทยาอิพยร์</u>                           |
| Image: installing (installing)         Salverdined andrese:         Andrese:         And                                                                                                    | ชื่อ-จาหลักล อาจารมีที่มรีกษา (คาษารีพส)                                                                                                    | Jamatar Tot                                                                                                    | 1. 1130                                                                | แเร เกยระดกผมดัง รัพกาฬพิทัก                                |
| เกษาระสารขายินหรี (การาโบน)           รัสบันนาโประชาวิยาสร้าง           เป็าสัญ (การาโบน)           เป็าสัญ (การาโบน)           เป็าสีมาระบรรรรรรรรรรรรรรรรรรรรรรรรรรรรรรรรรรร                                                                                                    | anic                                                                                                    | bectermentation                                                                                                    |                                                                        |                                                             |
| Bither fined and had (mar the) -<br>Bither fined and had (mar the) -<br>and had (mar the) -<br>and had (mar the) -<br>and had (mar the) -<br>and had (mar the) -<br>and had (mar the) -<br>and had (mar the) -<br>and had (mar the) -<br>and had (mar the) -<br>and had (mar the) -<br>and had (mar the) -<br>and (mar the) -<br>bither fined and (mar the) -<br>bither fined and (mar the) -<br>-<br>-<br>-<br>-<br>-<br>-<br>-<br>-<br>-<br>-<br>-<br>-<br>-                                                                                                    | กาษายองวิทยามีพบส -                                                                                                    | This (this)                                                                                                    |                                                                        |                                                             |
| รับสายแข่งแห่ง (การกรับแต่)       (การกรับไป)         สามารับสูง (การกรับแต่)       (การกรับไป)         สามารับสูง (การกรับแต่)       (การกรับไป)         มารายสามาร์ (การกรับแต่)       (การกรับไป)         เบบบฟอร์มาคำร้องไม่มเผยแพร่วิทยานิพนธ์ ให้กรอก<br>แบบบฟอร์มาคำร้องไม่มเผยแพร่วิทยานิพนธ์       (การกรับไป)         การกรับไป)       และนำส่งหอสมุด         การกรับไป       (การกรับไป)         การกรับไป       (การกรับไป)         การกรับไป       (การกรับไป)         การกรับไป       (การกรับไป)         การกรับไป       (การกรับไป)         การกรับไป       (การกรับไป)         การกรับไป       (การกรรบไป)         การกรรบไป       (การกรรบไป)         การกรรบไป)       (การกรรบไป)         การกรรบไป)       (การกรรบไป)         การกรรบไป)       (การกรรบไป)         การกรรบไป)       (การกรรบไป)         การกรรบไป)       (การกรบไป)         การกรรบไป)       (การกรบไป)         การกรบไป)       (การกรบไป)         การกรบไป)       (การกรบไป)         การกรบไป)       (การกรบไป)         การกรบไป)       (การกรบไป)         การกรบไป)       (การกรบไป)         การกรบไป)       (การกรบไป)         การกรบไป)       (การ                                                                                                    | ชื่อวิทยามีคนร่าสารมิตนร์ (ภาษาโทย) *                                                                                                    |                                                                                                    |                                                                        |                                                             |
| แปรสัญ (สายารับคุณ)<br>สามรัฐ (สายารับคุณ)<br>สามรัฐ (สายารับคุณ)<br>(สมระบบ<br>สามรัฐ (สายารับคุณ)<br>(สมระบบ<br>(สมระบบ<br>(ส | นี้อใหมามีพบร์ สารมีพบร์ (ภาษาอังกอม)"                                                                                                    |                                                                                                    |                                                                        |                                                             |
| มหระสุข (สามาร์สุข (สามาร์สุข)         2. กรณีที่ไม่เผยแพร่วิทยานิพนธ์ ให้กรอก<br>แบบฟอร์มคำร้องไม่เผยแพร่วิทยานิพนธ์           มหระสุข (สามาร์สุข)         และนำส่งหอสมุด           เป็นสามาร์สุข (สามาร์สุข)         และนำส่งหอสมุด           เป็นสามาร์สุข (สามาร์สุข)         เป็นสามาร์สุข (สามาร์สุข)           เป็นสามาร์สุข (สามาร์สุข)         เป็นสามาร์สุข)           เป็นสามาร์สุข (สามาร์สุข)         เป็นสามาร์สุข)           เป็นสามาร์สุข (สามาร์สุข)         เป็นสามาร์สุข)           เป็นสามาร์สุข)         เป็นสามาร์สุข)           เป็นสามาร์สุข)         เป็นสามาร์สุข)           เป็นสามาร์สุข)         เป็นสามาร์สุข)           เป็นสามาร์สุข)         เป็นสามาร์สุข)           เป็นสามาร์สุข)         เป็นสามาร์สุข)           เป็นสามาร์สุข)         เป็นสามาร์สุข)           เป็นสามาร์สุข)         เป็นสามาร์สุข)           เป็นสามาร์สุข)         เป็นสามาร์สุข)           เป็นสามาร์สุข)         เป็นสามาร์สุข)           เป็นสามาร์สุข)         เป็นสามาร์สุข)           เป็นสามาร์สุข)         เป็นสามาร์สุข)           เป็นสามาร์สุข)         เป็นสามาร์สุข)           เป็นสามาร์สุข)        เป็นสามาร์สุข)           เป็นสามาร์สุขานสามาร์สุขานสามาร์สุขานสามาร์สุขานสามาร์สุขานสามาร์สุขานสามาร์สุขานสามาร์สุขานสามาร์สุขานสามาร์สุขานสามาร์สุขานสามาร์สุขานสามาร์สุนาร์สุขานสามาร์สุขานสามาร์สุขานสามาร์สุขานสามาร์สุขานสามาร์สุขานสามาร์ส                                                                                                    | andrang (misertang)=                                                                                                    |                                                                                                    |                                                                        | (Astrodament)                                               |
| <ul> <li>2. กรณีที่ไม่เผยแพร่วิทยานิพนธ์ ให้กรอก<br/>แบบฟอร์มคำร้องไม่เผยแพร่วิทยานิพนธ์<br/>และนำส่งหอสมุด</li> <li>พศกษา 3 โมเคม ( คราม ( คราม<br/>( คราม ( คราม ( คราม ( คราม ( คราม ( คราม ( คราม ( คราม ( คราม ( คราม ( คราม ( คราม ( คราม ( คราม ( คราม ( คราม ( คราม ( คราม ( คราม ( คราม ( คราม ( คราม ( คราม ( คราม ( คราม ( คราม ( คราม ( คราม ( คราม ( คราม ( คราม ( คราม ( คราม ( ค</li></ul>                                                                                                    | ທ່ານກາລົດ (ທ່ານກາລິທາແຜ) "                                                                                                    |                                                                                                    |                                                                        | (Infinidamen.)                                              |
| เบบฟอร์มคำร้องไม่เผยแพร่วิทยานิพนธ์           เมละนำส่งหอสมุด           เมละนำส่งหอสมุด           เพลงแทนสถาน (add)           เพลงแทนสถาน (add)           เป็นสายเป็นและแกน (add)           เป็นสายเป็นและแกน (add)           เป็นสายเป็นและแกน (add)           เป็นสายเป็นและแกน (add)           เป็นสายเป็นและแกน (add)           เป็นสายเป็นและแกน (add)           เป็นสายเป็นและแกน (add)           เป็นสายเป็นและแกน (add)           เป็นสายเป็น(add)           เป็นสายเป็น(add)           เป็นสายเป็น(add)           เป็นสายเป็น(add)           เป็นสายเป็น(add)           เป็นสายเป็น(add)           เป็นสายเป็น(add)           เป็น(add)           เป็นสายเป็น(add)           เป็นสายเป็น(add)           เป็นสายเป็น(add)           เป็นสายเป็น(add)           เป็นสายเป็น(add)           เป็นสายเป็น(add)           เป็นสายเป็น(add)           เป็นสายเป็น(add)           เป็นสายเป็น(add)           เป็นสายเป็น(add)           เป็นสายเป็น(add)           เป็น(add)           เป็น(add)           เป็น(add)           เป็น(add)           เป็น(add)           เป็น(add)                                                                                                    |                                                                                                    | 2. กรณ์                                                                                                    | <i>ู</i> ่ที่ไม่เผยแพร่วิทยานิ <i>ท</i>                                | เนธ์ ให้กรอก                                                |
| เปละนำส่งหอสมุด         เกละนำส่งหอสมุด         เกละนำส่งหอสมุด         เกละนำส่งหอสมุด         เกละนำส่งหอสมุด         เกละนำส่งหอสมุด         เกละนำส่งหอสมุด         เกละนำส่งหอสมุด         เกละนำส่งหอสมุด         เกละนำส่งหอสมุด         เกละบำส่งหอสมุด         เกละบำส่งหอสมุด         เกละบำส่งหอสมุด         เกละบบสายสุด         เกละบบสายสุด         เกละบบสายสุด         เกละบบสายสายสุด         เกละบบสายสายสายสายสายสายสายสายสายสายสายสายสายส                                                                                                    |                                                                                                    |                                                                                                    | าร์บดำร้องไปแผบเพร่                                                    | a                                                           |
| International of the second of the second                                                                                                    |                                                                                                    | 66 U U V C                                                                                                    | J d d l l l d C N b d l b M C b b M d                                  | วทยานพนธ                                                    |
| ให้สร้างการกิจจะรัสสัมสงญาส (ptf)         1017010_00410_[0.4410_]]_data per         สังการกิจจะ         สังการกิจจะ           100000000                                                                                                    |                                                                                                    | ແລະເທິດ                                                                                                    |                                                                        | าทยานพนธ                                                    |
| ไม่สำหนาโทนส่องสมสุขส (acc.us)* () สามานสีเคร<br>(acc.us) 1 ได้สองสามาน<br>(acc.us) 1 ได้โองสามา ()<br>(acc.us) 11 ได้โองสามา ()<br>(acc.us) 11 ได้โองสามา ()<br>()<br>()<br>()<br>()<br>()<br>()<br>()<br>()<br>()                                                                                                    | алындынулгага<br>л                                                                                                    | และนำ<br>เหตะร © ในเหตุศาสราชการที่ไของพราหลังการไม                                                                                                    | ส่งหอสมุด<br>พระการขณะสุด                                              | าทยานพนธ                                                    |
| 3. อัพโหลดไฟล์วิทยานิพนธ์ในรูปแบ<br>ไฟล์ Word (.docx)                                                                                                    | າກແຜນທານແກະກະ<br>ກ<br>(ກາງ) ທາງແຜນລະບາດໃຫຍ່ເ                                                                                                    | และนำ<br>และนำ<br>งการประเพทธ์ 2 เกมร์<br>เป็นในและสารจากเป็นโรกระกรากเป็นโรก ได้เกม                                                                                                    | ส่งหอสมุด<br>ส่งหอสมุด<br>อากาสนอาการ์ ว่านอาจออกมีอย<br>สาการ์กอล     | านการการการการการการการการการการการการการก                  |
| ไฟล์ Word (.docx)                                                                                                    | muunumiumiran *<br>a<br>tuo (nu) intartumiratumiratumi<br>tuo * (accum) intartumiratumiratumi                                                                                                    | และนำ<br>และนำ<br>งการสาวารระการสารการสารการสารการสารการ<br>เขางการ(Jettik Ji faat pit<br>) การการโละ                                                                                                    | ส่งหอสมุด<br>ส่งหอสมุด<br>อาการโลยร์ ระวะระดอบัณ<br>ส.ดารประว          | มทยานพนธ                                                    |
| เพล Word (.docx)                                                                                                    | <ul> <li>* maaaaniaanna</li> <li>* maaaaniaanna</li> <li>* (aa, aa, aa, aa, aa, aa, aa, aa, aa, aa</li></ul>                                                                                                    | umant © Summent & anotherworkeformer<br>of manager second data second of the second of the second of th | ส่งหอสมุด<br>ส่งหอสมุด<br>เกษณ์ () () () () () () () () () () () () () | มทยานพนธ<br>โพรงสุดไฟล์วิทยาบิพบล์ใบรูปแบ                   |
|                                                                                                    | <ul> <li>management</li> <li>management</li> <li>management</li> <li>management</li> <li>management</li> <li>management</li> <li>management</li> <li>management</li> <li>management</li> <li>management</li> </ul>                     | umant O bounser & anothersecondifier failer<br>annet O bounser & anothersecondifier failer<br>atomission indentifiers concentrative failer<br>atomission                                                                                                    | ส่งหอสมุด                                                              | มทยานพนธ<br>                                                |
|                                                                                                    | <ul> <li>ການຄອບຄອນກາກສາ<br/>1</li> <li>(10) ກາງຄອນເຮົາຮຽນອອກີການເກັນຂ່ອງ</li> <li>(10) ກາງຄອນເຮົາຮຽນອອກີການເກັນຂ່ອງ</li> <li>(10) ກາງຄອນເຮົາຮຽນອອກີການເຮັດໃນເຮົາຮູ້</li> <li>(10) ກາງຄອນເຮົາຮູ້</li> <li>(10) ກາງຄອນເຮົາຮູ້</li> </ul> | umant O Nousent & annihuseonnationatu<br>atim hission & dentaliteson repentitive faile<br>anatulite<br>finatulite<br>finatulite                                                                                                    | ส่งหอสมุด<br>ส่งหอสมุด<br>3. ส่<br>ไฟส่                                | มทยานพนธ<br>วัพโหลดไฟล์วิทยานิพนธ์ในรูปแบ<br>i Word (.docx) |

8. หอสมุดดำเนินการแทรกหน้าอนุมัติวิทยานิพนธ์ และจัดทำเมทาดาทาของวิทยานิพนธ์ และนำเข้าสู่ ระบบ TU e-Theses เพื่อเผยแพร่ http://beyond.library.tu.ac.th